## **Installing an Edition**

- Log into your JIRA instance as an administrator
   Go to *Manage Add On*
- 3. Select your Minyaa Edition
- 4. Perform its installation
- 5. A set of different plugins will be installed.
  - Some of them are only technical plugins
    Some others are licensed plugins/
- 6. When installed, you will be able to access the Alkaes License page, where it will be possible to apply a License Key file.